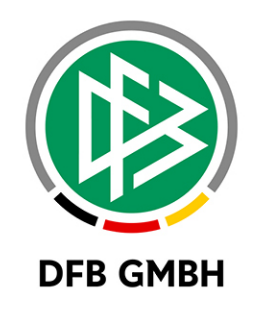

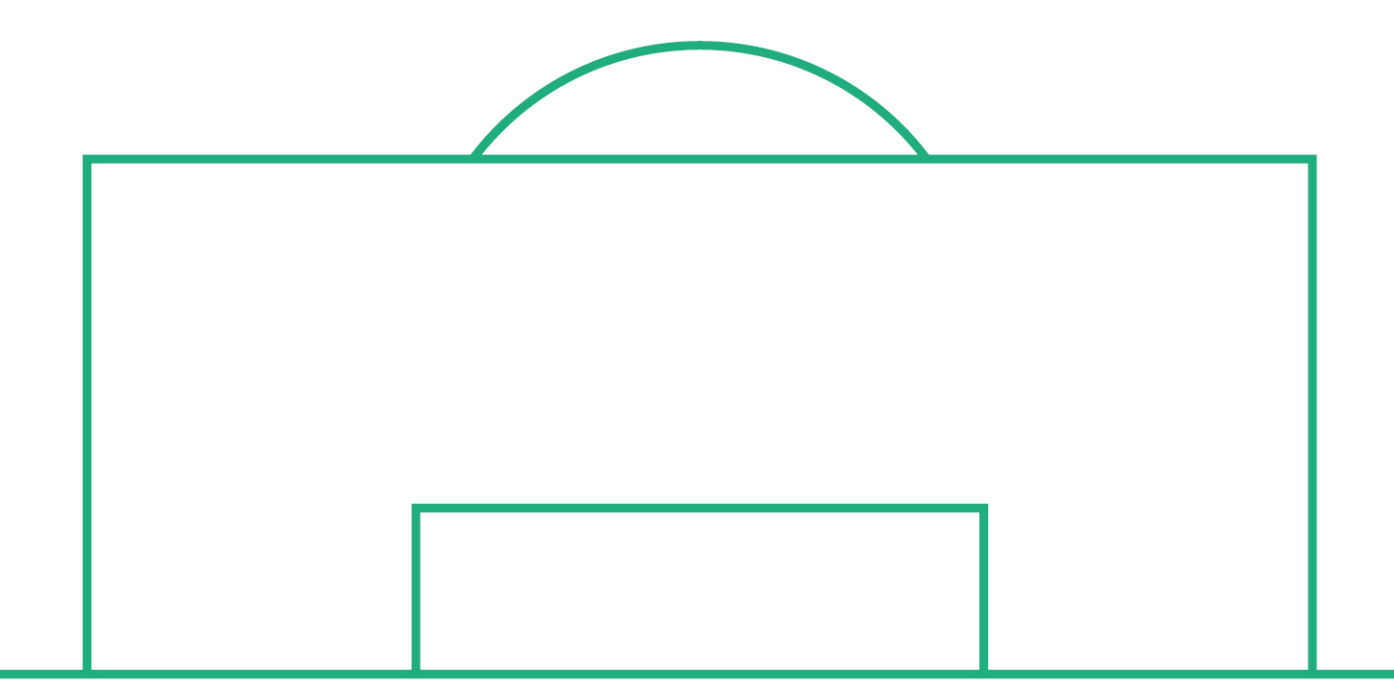

# **RELEASE NOTES**

| SYSTEM:                |            | DFBnet                                             | VERSION: 6.90 |            |  |  |  |
|------------------------|------------|----------------------------------------------------|---------------|------------|--|--|--|
| SPEICHERPFAD/DOKUMENT: |            | 180523_DFBnet_Verband_Freigabemitteilung_6_90.docx |               |            |  |  |  |
|                        | Erstellt:  | Letzte Änderung:                                   | Geprüft:      | Freigabe:  |  |  |  |
| Datum:                 | 23.05.2018 |                                                    | 30.05.2018    | 31.05.2018 |  |  |  |
| Version:               | V1.0       |                                                    | V1.0          | V1.0       |  |  |  |
| Name:                  | S. HAUKE   |                                                    | EVA WOLFF     | T. HEYNE   |  |  |  |

#### © Mai 18 | DFB GmbH

Alle Texte und Abbildungen wurden mit größter Sorgfalt erarbeitet, dennoch können etwaige Fehler nicht ausgeschlossen werden. Eine Haftung der DFB GmbH, gleich aus welchem Rechtsgrund, für Schäden oder Folgeschäden, die aus der An- und Verwendung der in diesem Dokument gegebenen Informationen entstehen können, ist ausgeschlossen.

Das Dokument ist urheberrechtlich geschützt. Die Weitergabe sowie die Veröffentlichung dieser Unterlage, ist ohne die ausdrückliche und schriftliche Genehmigung DFB GmbH nicht gestattet. Zuwiderhandlungen verpflichten zu Schadensersatz. Alle Rechte für den Fall der Patenterteilung oder der GM-Eintragung vorbehalten.

Die in diesem Dokument verwendeten Soft- und Hardwarebezeichnungen sind in den meisten Fällen auch eingetragene Warenzeichen und unterliegen als solche den gesetzlichen Bestimmungen.

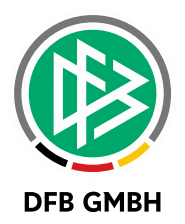

### Inhaltsverzeichnis

| Funktio              | närsverwaltung                                                | 3                                                                                          |  |  |  |  |
|----------------------|---------------------------------------------------------------|--------------------------------------------------------------------------------------------|--|--|--|--|
| 1.1                  | Weitere Angaben editieren                                     | 3                                                                                          |  |  |  |  |
| Ehrung               | en Online                                                     | 3                                                                                          |  |  |  |  |
| 2.1                  | Druckfunktion in Antragsübersicht                             | 3                                                                                          |  |  |  |  |
| 2.2                  | Exportfunktion in Antragsübersicht                            | 4                                                                                          |  |  |  |  |
| Abbildu              | ingsverzeichnis                                               | 5                                                                                          |  |  |  |  |
| Bearbeitungshistorie |                                                               |                                                                                            |  |  |  |  |
|                      | Funktio<br>1.1<br>Ehrunge<br>2.1<br>2.2<br>Abbildu<br>Bearbei | Funktionärsverwaltung.         1.1       Weitere Angaben editieren         Ehrungen Online |  |  |  |  |

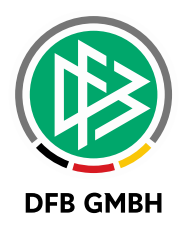

## 1 **FUNKTIONÄRSVERWALTUNG**

## 1.1 WEITERE ANGABEN EDITIEREN

Bei Funktionärsanträgen können nun in der Verbandsverwaltung die Angaben zu Verein, Beruf und Bemerkung editiert werden, solange sich der Antrag im Status "Beantragt" befindet. Somit können Eingabefehler in der Geschäftsstelle direkt im Antrag korrigiert werden.

| Funktion bearbeit     | ten                                  |                       | ×                               |
|-----------------------|--------------------------------------|-----------------------|---------------------------------|
| 🔄 📇                   |                                      |                       |                                 |
| Nachname              | Test                                 | Geschlecht            | männlich                        |
| Vorname               | Franz                                | Nati <u>o</u> nalität | Deutschland                     |
| Geburts <u>d</u> atum | Geburts <u>d</u> atum Di, 01.01.1980 |                       |                                 |
|                       |                                      |                       | Suche Korrigier Leeren Anlegen  |
| Antragsdaten Weite    | re Angaben                           |                       |                                 |
| Weitere Angabe        | n                                    | Grunddaten            |                                 |
| Vereinsname           | NFV TV Wellie e.V.                   | Funktion(en)          |                                 |
| Vereinsnummer         | 01037445 ➡ aktiv                     |                       |                                 |
| Beruf                 | Test                                 |                       |                                 |
|                       |                                      |                       |                                 |
|                       |                                      |                       |                                 |
|                       |                                      |                       |                                 |
|                       |                                      |                       |                                 |
|                       |                                      | Traiparlizanz         | ×                               |
|                       |                                      | Aktiver Schiederichte | - <del>-</del>                  |
|                       |                                      | Aktiver Schledsheitte | " <b>~</b>                      |
| Bemerkungen           |                                      |                       |                                 |
| Bemerkung             | Hier steht eine Bemerkung            |                       |                                 |
|                       |                                      |                       |                                 |
|                       |                                      |                       |                                 |
|                       |                                      |                       |                                 |
|                       |                                      |                       |                                 |
|                       |                                      |                       |                                 |
|                       |                                      |                       |                                 |
|                       |                                      |                       |                                 |
|                       |                                      |                       |                                 |
| Ablehnen              |                                      |                       | Genehmigen Übernehmen Schließen |

Abbildung 1: Editieren der weiteren Angaben eines Funktionärsantrags

## 2 <u>EHRUNGEN ONLINE</u>

## 2.1 DRUCKFUNKTION IN ANTRAGSÜBERSICHT

In der Antragsübersicht der Ehrungen, in Verband Online, wird ab der Version 6.90 eine Druckfunktion angeboten. Je nach Datenrecht und gewählten Filtern, werden die Ehrungen in einem PDF-Dokument ausgegeben. Zusätzlich wirkt sich die Sortierung der Spalten auf die Sortierung der Liste im PDF-Dokument aus.

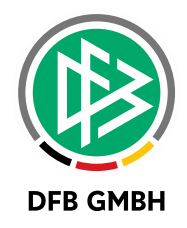

| Suche                                                               |                                                           |                                           |                             |                                                  |                                                                                |                                                                        |       |  |  |  |
|---------------------------------------------------------------------|-----------------------------------------------------------|-------------------------------------------|-----------------------------|--------------------------------------------------|--------------------------------------------------------------------------------|------------------------------------------------------------------------|-------|--|--|--|
| Ehrungstyp                                                          | Vereins                                                   | sehrung                                   | Vere                        | in                                               | TSV Friesen Hänigsen e.V.                                                      |                                                                        |       |  |  |  |
| Verband Niedersächsischer Fußt                                      |                                                           | sächsischer Fußballv                      | verband Stat                | us                                               | Genehmigt                                                                      | Genehmigt                                                              |       |  |  |  |
| Verwaltungsgebie                                                    | Verwaltungsgebiet                                         |                                           | ▼ Ehru                      | ingsart                                          | Keine Auswahl                                                                  |                                                                        | ¥     |  |  |  |
| von / bis                                                           |                                                           |                                           | Eing                        | angsart                                          | Online                                                                         |                                                                        | ۲     |  |  |  |
|                                                                     |                                                           |                                           |                             |                                                  |                                                                                |                                                                        |       |  |  |  |
| Drucken                                                             |                                                           |                                           |                             |                                                  | Eingabe leeren                                                                 | Anträge anz                                                            | eigen |  |  |  |
| Liste alles Ehre                                                    |                                                           |                                           |                             |                                                  |                                                                                |                                                                        |       |  |  |  |
| Liste aller Enru                                                    |                                                           |                                           |                             |                                                  |                                                                                |                                                                        |       |  |  |  |
|                                                                     | ngen                                                      |                                           |                             |                                                  |                                                                                |                                                                        |       |  |  |  |
| ⊽ Eingang                                                           | ngen<br>™Antragsnr.                                       | ™≜Status                                  | <sup>™</sup> Aname, Vorname | ™≜Ehrungsart                                     | <sup>⊽≜</sup> Gebiet                                                           | ™∆Verein                                                               | VA    |  |  |  |
| ▼ Eingang                                                           | ngen<br><sup>™</sup> Antragsnr.<br>EH-18-000386           | <b>™≜Status</b><br>Genehmiat              | <sup>™</sup> AName, Vorname | <sup>™</sup> <b>Ehrungsart</b>                   | <b>™aGebiet</b><br>Kreis Region                                                | <b>™∆Verein</b><br>TSV Friesen                                         | ₩4    |  |  |  |
| ▼ Eingang                                                           | ngen<br><sup>V∆</sup> Antragsnr.<br>EH-18-000386          | <b>⊽≜Status</b><br>Genehmigt              | ™AName, Vorname             | <sup>™≜</sup> Ehrungsart<br>Verdienstnadel       | <b><sup>®</sup>▲Gebiet</b><br>Kreis Region<br>Hannove                          | <b>V∆Verein</b><br>TSV Friesen<br>Hänigsen                             | ₩4    |  |  |  |
| <ul> <li>Eingang</li> <li>17.05.2018</li> <li>03.05.2018</li> </ul> | ngen<br>♥▲Antragsnr.<br>EH-18-000386<br>EH-18-000383      | <b>V≜Status</b><br>Genehmigt<br>Genehmigt | ⊽∆Name, Vorname             | V▲Ehrungsart<br>Verdienstnadel<br>Leistungsnadel | <b>V</b> ▲ <b>Gebiet</b><br>Kreis Region<br>Hannove<br>Kreis Region            | ♥▲Verein<br>TSV Friesen<br>Hänigsen<br>TSV Friesen                     | ₩     |  |  |  |
| <ul> <li>Eingang</li> <li>17.05.2018</li> <li>03.05.2018</li> </ul> | ngen<br><b>Antragsnr.</b><br>EH-18-000386<br>EH-18-000383 | <b>V≜Status</b><br>Genehmigt<br>Genehmigt | VåName, Vorname             | Verdienstnadel<br>Leistungsnadel<br>[bron        | <b>V</b> ▲ <b>Gebiet</b><br>Kreis Region<br>Hannove<br>Kreis Region<br>Hannove | V <b>△Verein</b><br>TSV Friesen<br>Hänigsen<br>TSV Friesen<br>Hänigsen | ▽▲    |  |  |  |

Abbildung 2: Drucken-Funktion in Antragsübersicht der Ehrungen in Verband Online

Im Kopfbereich des Druckdokuments, befindet auf jeder Seite der Verband, das Verwaltungsgebiet, sowie der im Filter gewählte Antragsstatus. Unterhalb des Kopfbereichs werden die in Abbildung 3 dargestellten Spalten ausgegeben.

| orname | Geburtsdatum                                                                                                    | Ehrungsart<br>Verdienstnadel | Ehrungsgruppe        | Ehrungstermin       |
|--------|----------------------------------------------------------------------------------------------------|------------------------------|----------------------|---------------------|
|        | 10.07 000                                                                                                    | Verdienstnadel               | Sobiodorichtorobrung |                     |
|        | the second second second second second second second second second second second second second second second se |                              | Schiedshchterenrung  | 15.08.2018          |
|        | ALC: 12 1990                                                                                                    | Leistungsnadel bronzen       | Spielerehrung        | 15.09.2018          |
|        |                                                                                                    |                              |                      | Seite 1 von 1 Seite |
|        |                                                                                                    |                              |                      |                     |

Abbildung 3: PDF-Dokument der Antragsübersicht im Bereich Ehrungen

## 2.2 EXPORTFUNKTION IN ANTRAGSÜBERSICHT

Mit dem Service Release 1 der Version 6.90 wird, zusätzlich zur Druckfunktion, ein Excel-Export für die Rollen "Antragsteller Ehrungen Verband" und "Ehrungsbeauftragter" angeboten.

|   | a A           | В             | с                     | D            | E                                        | F                  | G                                                                                                    | н                    |        | 1             | K      | L     | M                       | N         | 0             | P              | Q            | R                 |
|---|---------------|---------------|-----------------------|--------------|------------------------------------------|--------------------|----------------------------------------------------------------------------------------------------|----------------------|--------|---------------|--------|-------|-------------------------|-----------|---------------|----------------|--------------|-------------------|
| 1 | Antragsnummer | Name          | Vorname               | Geburtsdatum | Ehrungsbereich                           | Ehrungsbezeichnung | Ehrungsstufe                                                                                                    | Ehrungsgruppe        | Status | Verband       | Bezirk | Kreis | Schiedsrichtergruppe    | Verein    | Eingangsdatun | Ehrungstermin  | Verleihdatum | Ansprechpartner   |
| 2 | EH-18-000386  | 0             | Sector 1              | 10.77 (10.5  | Performance -                            | Red Sectors for    |                                                                                                    | Second second second | Sec.   | Sec.          | Sec. 1 | 1000  | and the second          | The last  | 7.00 (00)     | 1000           |              |                   |
| з | EH-18-000385  |               | 100                   | 100 C        | 10 B B B B B B B B B B B B B B B B B B B | 1000 C 1000        |                                                                                                    | Sec. 20.00           |        |               | 10.00  | 1.1.1 | 10 C 10 C 10 C          | -         | 10.00         | 100.000        |              | COLUMN TWO IS NOT |
| 4 | EH-18-000383  |               | 100                   | and seen     | the second second                        | and a property of  | Second Second                                                                                                    | Specific Strength    | in the | in the second |        |       | appendix and the second | Sec. 199  | 10 M 10 M     | and the second |              | reason products   |
| 5 | EH-18-000375  | <b>Figure</b> | and the second second | 100.000      | Performance -                            | Managements.       | and the second second sec | in the second        | 1.000  | Sec.          | in the | 1000  | ale here a              | let et al | 0.0.00        | 1000.000       |              | Value, Sector     |

Abbildung 4: Export der Antragsübersicht im Bereich Ehrungen

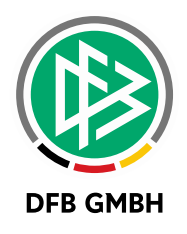

# 3 ABBILDUNGSVERZEICHNIS

| Abbildung 1: Editieren der weiteren Angaben eines Funktionärsantrags             | 3 |
|----------------------------------------------------------------------------------|---|
| Abbildung 2: Drucken-Funktion in Antragsübersicht der Ehrungen in Verband Online | 4 |
| Abbildung 3: PDF-Dokument der Antragsübersicht im Bereich Ehrungen               | 4 |
| Abbildung 4: Export der Antragsübersicht im Bereich Ehrungen                     | 4 |

# 4 **BEARBEITUNGSHISTORIE**

| WANN       | WER      | WAS               | VERSION |  |
|------------|----------|-------------------|---------|--|
| 23.05.2018 | S. Hauke | Dokument erstellt | 1.0     |  |
|            |          |                   |         |  |